## Parent Portal Statements -Printing Statements

Last Modified on 11/02/2018 1:36 pm EDT

Families can create and print financial statements for any date. This allows parents the ability to view a monthly billing statement or view an entire year's billing statement.

- 1. From the home screen, click the Statements tile
- 2. Click Statement

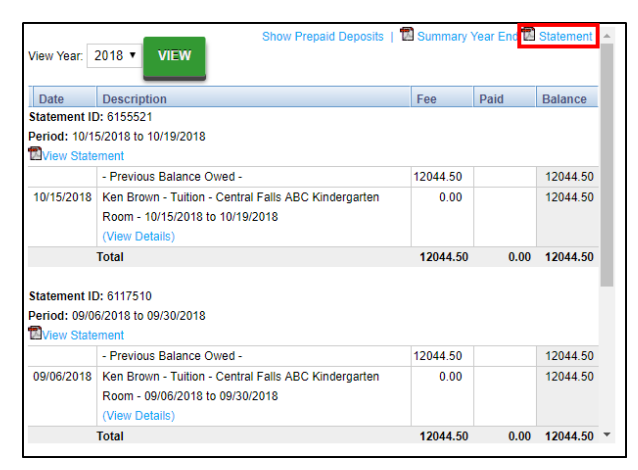

- 3. Enter the begin and end dates to pull a statement for. Then select PDF
  - or Excel

| Customer Statement Criteria             |                 | × |
|-----------------------------------------|-----------------|---|
| Begin Date:                             |                 |   |
| End Date:                               |                 |   |
| Defaults to the current billing period. |                 |   |
| Export To:                              | PDF             |   |
|                                         |                 |   |
|                                         | OK Reset Cancel | ) |

- 4. Click OK
- 5. A statement will be created for the date range requested in the format requested (PDF or Excel)